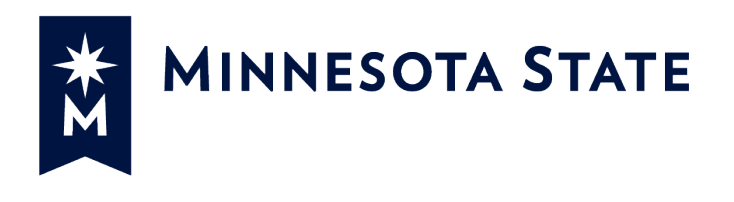

## Minnesota State Colleges and Universities

**Payment Applications** 

#### For more information contact System Office e-Builder Support

Cherie Coughlin <u>Cherie.coughlin@minnstate.edu</u> (651) 201-1586 Mailor Moua <u>Mailor.moua@minnstate.edu</u> (651)-201-1782

#### Website:

http://www.minnstate.edu/system/finance/facilities/design-construction/index.html

#### Contents

| Request for Information (RFI2) Process | 3 |
|----------------------------------------|---|
| Contractor initiate the Process        | 3 |
| A/E Review RFI                         | 5 |

## Request for Information (RFI2) Process

Contractor-Prime, Construction Manager, and Contractor-Haz Mat, Contractor-Other starts the Request for Information (RFI2) process.

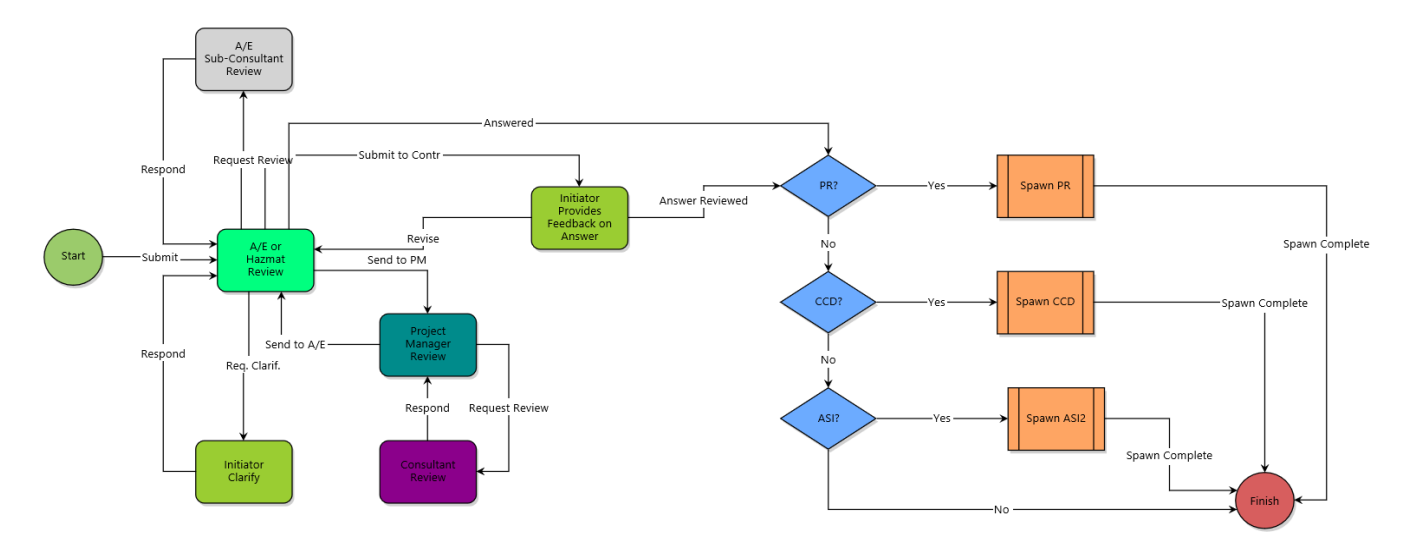

#### Contractor initiate the Process

1. Click **Projects** from the Top Navigation tabs.

| e-Builder, 📦 📃     |          | ٩     |           |
|--------------------|----------|-------|-----------|
| Dashboard Projects | Planning | Forms | Processes |

2. Select the Project

| Please select a Project |
|-------------------------|
|                         |

3. Select **Processes** from the Project Menu

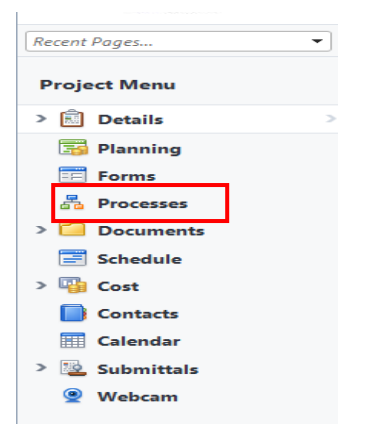

#### 4. Select Start Process

| Processes for *0105Mailor | •                           |               |
|---------------------------|-----------------------------|---------------|
| Filter Processes          | Start Selected Process Type | Start Process |

5. Select the **Request for Information (RFI2)** Process from the list.

|   | Processes                      | Cancel                                                                                                    |  |  |  |  |
|---|--------------------------------|----------------------------------------------------------------------------------------------------|--|--|--|--|
|   | Process Name                   | Description                                                                                                    |  |  |  |  |
|   | Insurance Tracker (INS)        | Process used to supply and track insurance coverage information/expiration dates.                                                                                                    |  |  |  |  |
|   | Payment Application (PA)       | Process for routing Construction Payment Applications (including Final Payment)                                                                                                    |  |  |  |  |
|   | Request for Information (RFI2) | NEW RFI Process (w/Spawned PR or CCD): Contractor, Construction Manager, and Haz Mat<br>Contractors shall use this Process to issue a Request for Information (RFI) to Architects.<br>Dependent upon selected "Response Type" this process may spawn CCD or PR. |  |  |  |  |
| I | Submittals (SUB)               | Use this workflow to add submittals for your project.                                                                                                    |  |  |  |  |

Cancel

6. Fill out all the fields on the page then click **Submit** to move to the next step

| ort D  | 200000                 |                          |                         | (                  | Print | Check Spelling | Submi* | Save Draft | Cance  |
|--------|------------------------|--------------------------|-------------------------|--------------------|-------|----------------|--------|------------|--------|
|        | rocess                 |                          |                         |                    | FILIC | check spennig  | Submit | Save Drait | Cance  |
|        | Project:               | *Current Vendor Training | g Project               |                    |       |                |        |            |        |
|        | Project Number:        |                          |                         |                    |       |                |        |            |        |
|        | Process:               | Request for Information  |                         |                    |       |                |        |            |        |
|        | * Subject:             |                          |                         |                    |       |                |        |            |        |
| etails | Attached Documents (0) | Attached Processes (0)   | Attached Forms (0)      |                    |       |                |        |            |        |
|        |                        |                          |                         |                    |       |                |        |            |        |
|        | * Contract RFI Number: | Please enter the next se | equential Number for yo | ur Company's RFIs. |       |                |        |            |        |
|        |                        |                          |                         |                    |       |                |        |            |        |
|        | Spec Section:          |                          |                         |                    |       |                |        |            |        |
|        | Drawing Number:        |                          |                         |                    |       |                |        |            |        |
| *      | Information Requested: |                          |                         |                    |       |                |        |            |        |
|        |                        |                          |                         |                    |       |                |        |            |        |
|        |                        |                          |                         |                    |       |                |        |            | $\sim$ |
|        | * Cost Change:         | OYes                     |                         |                    |       |                |        |            |        |
|        | 5                      | ONo                      |                         |                    |       |                |        |            |        |
|        | * Schedule Change:     | O Yes                    |                         |                    |       |                |        |            |        |
|        |                        | ∪ No                     |                         |                    |       |                |        |            |        |
|        | Recommendation:        |                          |                         |                    |       |                |        |            | ~      |
|        |                        |                          |                         |                    |       |                |        |            |        |
|        |                        |                          |                         |                    |       |                |        |            | $\sim$ |
|        |                        |                          |                         |                    |       |                |        |            |        |
|        |                        |                          |                         |                    | Print | Check Spelling | Submit | Save Draft | Cance  |
|        |                        |                          |                         |                    |       |                |        |            |        |

### A/E Review RFI

1. A/E review and enter a response.

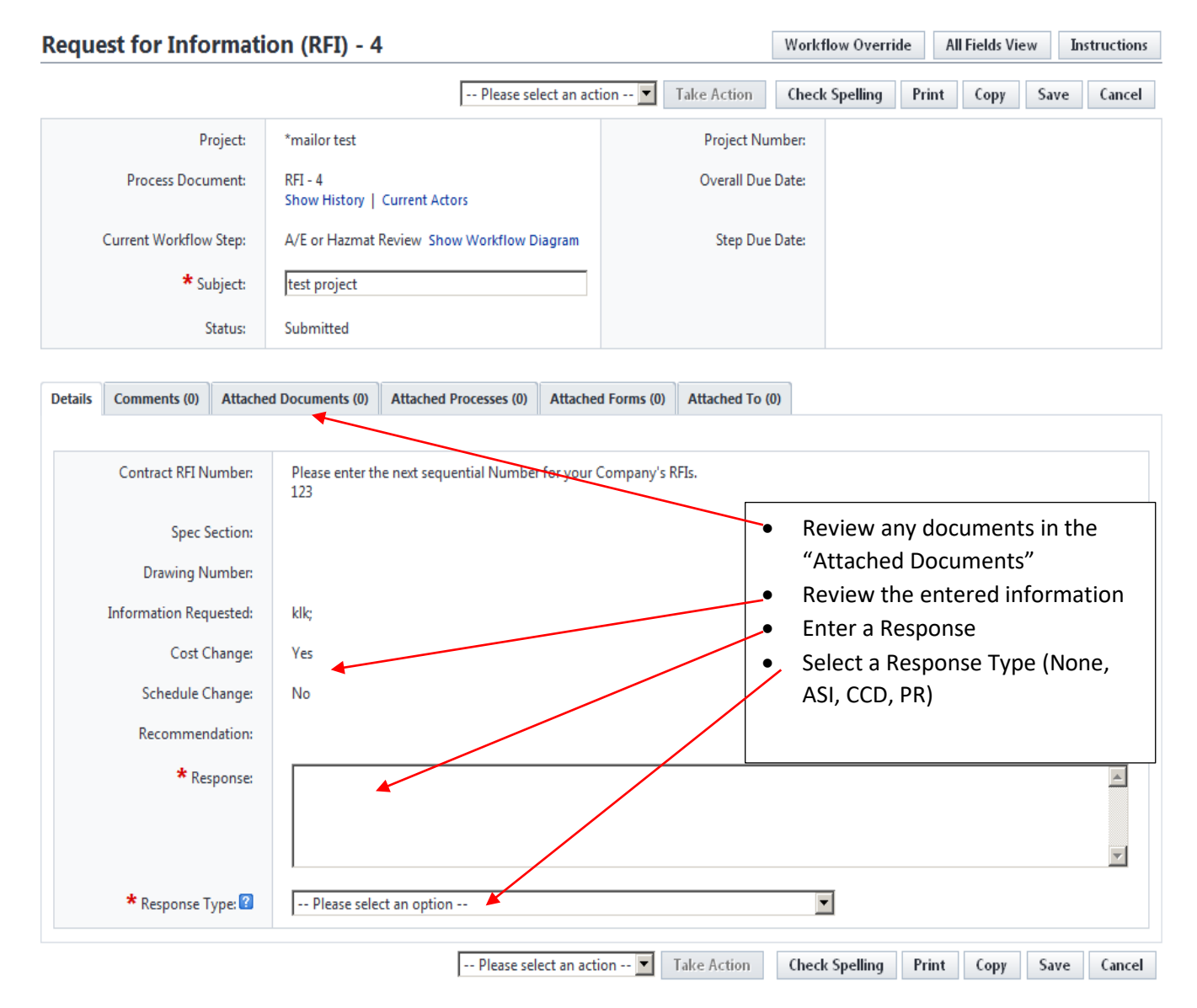

- 2. Select an action from the drop down then click on "Take Action".
  - "Req Clarif" Request Clarification from Initiator
  - "Request Review" Request Review for A/E Sub-Consultant
  - "Send to PM" Send to PM for review
  - "Submit to Contr" Submit to Contractor for feedback on Answer
  - "Answer" will spawn the response type process (ASI, CCD or PR)

# **Note:** If **Response Type** is not **None**, it will spawn the selected process. Click the "Click here to manually complete it" to start the spawn process.

Fill out the information in the selected process and click Submit. The selected spawned process will route through its workflow steps.
After the submit action has been taken the RFI process will automatically move to the finish step.

| Request for Informat                                                                                                    | tion (RFI) - 4                           | Workflow Override | All Fields View | Instructions |            |  |  |  |  |
|----------------------------------------------------------------------------------------------------|------------------------------------------|-------------------|-----------------|--------------|------------|--|--|--|--|
| Warning:<br>A Proposal Request and Construction Change Directive has been created automatically, however, you are required to provide additional Commitment<br>Change information.<br>Click here to manually complete it. |                                          |                   |                 |              |            |  |  |  |  |
|                                                                                                    |                                          | Spawn Complete    | Take Actio      | on Print Co  | opy Cancel |  |  |  |  |
| Project:                                                                                                    | *mailor test                             | Project N         | umber:          |              |            |  |  |  |  |
| Process Document:                                                                                                    | RFI - 4<br>Show History   Current Actors | Overall Du        | ie Date:        |              |            |  |  |  |  |
| Current Workflow Step:                                                                                                    | Spawn CCD/PR Show Workflow Diagram       | Step Du           | ue Date:        |              |            |  |  |  |  |
| Subject:                                                                                                    | test project                             |                   |                 |              |            |  |  |  |  |
| Status:                                                                                                    | Received                                 |                   |                 |              |            |  |  |  |  |

| Details | Comments (1)     | Attache | ed Documents (0)     | Attached Processes (0)     | Attached Forms (0)     | Attached To (0) |   |  |  |
|---------|------------------|---------|----------------------|----------------------------|------------------------|-----------------|---|--|--|
|         |                  |         |                      |                            |                        |                 |   |  |  |
|         | Contract RFI Nu  | mber:   | Please enter the 123 | e next sequential Number f | for your Company's RF. | ls.             |   |  |  |
|         | Spec Se          | ction:  |                      |                            |                        |                 |   |  |  |
|         | Drawing Nu       | mber:   |                      |                            |                        |                 |   |  |  |
| 1       | information Requ | ested:  | klk;                 |                            |                        |                 |   |  |  |
|         | Cost Ch          | ange:   | Yes                  |                            |                        |                 |   |  |  |
|         | Schedule Ch      | ange:   | No                   |                            |                        |                 |   |  |  |
|         | Recommend        | ation:  |                      |                            |                        |                 |   |  |  |
|         |                  |         |                      |                            |                        |                 | [ |  |  |

Spawn Complete Take Action Print Copy Cancel